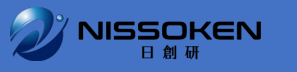

# ご受講生向け マイセミナー画面について

## 受講予定および受講中のセミナーの確認

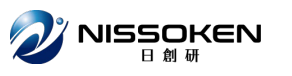

| <b>②NISSOKEN</b> NISSOKENマイページ |                               | 😫 こんにちは 上司 花子 さん 🔻 |
|--------------------------------|-------------------------------|--------------------|
| ↑ ТОР                          |                               |                    |
| マイページTOP                       | ァイページTOPから「セミナー」をクリックすると      |                    |
|                                | 「マイセミナー」画面に移動します。             | ^                  |
| お知らせ                           |                               |                    |
| GoogleDrive側テキスト               | を講予定/受講中のセミナーのご案内と手続きが確認できます。 |                    |
| 研修会場における『新型コロナウイルス感染症対策』       |                               | ~                  |
| ₩ ±=+- ,                       | owth College >                |                    |
| お役立ちリンク集                       |                               |                    |
| 🤣 NISSOKENホームページ 🤣 🌡           | くある質問                         |                    |

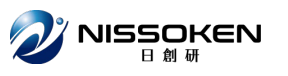

#### 受講予定/受講中のセミナーが開催日順で表示されます。

| 2        | NISSOKEN N   | ISSOKENマイページ                     |                                                        |                    |                  |                                                                                 | 0     | こんにちは 受 | 講生 太郎 さん ▼ | NISSOKEN |
|----------|--------------|----------------------------------|--------------------------------------------------------|--------------------|------------------|---------------------------------------------------------------------------------|-------|---------|------------|----------|
| •        | TOP / マイセミナー |                                  |                                                        |                    |                  |                                                                                 |       |         |            |          |
| <b>२</b> | イセミナー        |                                  |                                                        |                    |                  |                                                                                 |       |         |            |          |
| (        | ご受講&ご派遣      | <b>情報</b> ①受講中 ②申込済 ③上司登録分の情報一覧で | す。 <del>(素</del> マークは手続きが必要です。詳しくは、 <u>下部</u> をご覧ください。 |                    |                  |                                                                                 |       | 表示切替:   | 開催日順(昇順)   | •        |
|          | 8月3日(木)~     | SA自己成長コース                        | 《受講》                                                   |                    | <b>参加要領</b>      |                                                                                 | 当日の案内 |         |            |          |
|          | 9月10日(日)~    | SC自己実現コース                        | 《受講》                                                   | 16≯                | <b>参加要領</b>      |                                                                                 |       |         |            |          |
|          | 10月11日(水)~   | SGA目標実現コース(第1講)                  | 《受講》                                                   | <del>≉</del> 10/1≯ | <b>一</b><br>参加要領 | ()<br>()<br>()<br>()<br>()<br>()<br>()<br>()<br>()<br>()<br>()<br>()<br>()<br>( |       |         |            |          |

【本ページ(マイセミナー)について】 (非表示)

本ページでは「ご本人が受講予定および受講中のセミナー」と「ご派遣に伴い、担当上司の方向けのご案内や手続きがあるセミナー」の一覧を開催日順に確認できます。※終了したセミナーは表示されません。

- 📄 🥪 🥢 🚺 が表示されているものはすべてご確認ください。
- 🥑 🥒 に (ま) マークが表示されているものは、期日までにお手続きをお願いします。

📄 🥪 🥒 🚺 を選択すると各セミナーの案内や手続き画面が表示されます。

- 《受講》: 受講予定・受講中のセミナーです。
- 《上司》:上司として登録されているセミナーです。右側に担当のご受講生名が表示されます。ご受講生が複数の場合、人数分表示されます。
- マーク:『手続きが必要』で『未完了』のもの
- (超過) マーク:『手続きが必要』で『未完了』かつ『締切日を超過している』もの

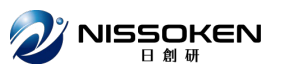

### 本ページのマークの見方が表示されています。

| <b>ジNISSOKEN</b> NISSOKENマイページ                                  |                               |                |      |                   |    | θ        | こんにちは 受 | 冓生 太郎 さん ▼ | NISSOKEN |
|-----------------------------------------------------------------|-------------------------------|----------------|------|-------------------|----|----------|---------|------------|----------|
| ♠ TOP / マイセミナー                                                  |                               |                |      |                   |    |          |         |            |          |
| マイセミナー                                                          |                               |                |      |                   |    |          |         |            |          |
|                                                                 |                               |                |      |                   |    |          |         |            |          |
| ご受講&ご派遣情報 ①受講中 ②申込済 ③上司登録分の情報一覧です。 😣 マークは手続きが                   | 必要です。詳しくは、 <u>下部</u> をご覧ください。 |                |      |                   |    |          | 表示切替:   | 開催日順(昇順)   | •        |
| 8月3日(木)~ SA自己成長コース                                              | 《受講》                          |                |      | $\langle \rangle$ |    | <b>i</b> |         |            |          |
|                                                                 |                               |                | 参加要領 | 回答                | 課題 | 当日の室内    |         |            |          |
| 9月10日(日)~ SC自己実現コース                                             | 《受講》                          | 888 4/16≯      |      |                   |    |          |         |            |          |
| 10月11日(水)~ SGA目標実現コース(第1講)                                      | 《受講》                          | <b>€</b> 10/1≯ |      |                   | Æ  |          |         |            |          |
|                                                                 |                               |                | 参加要領 | 回答                | 課題 |          |         |            |          |
|                                                                 |                               |                |      |                   |    |          |         |            |          |
| 本ページでは「ご本人が受講予定および受講中のセミナー」と「ご派遣に伴い、担当上司の方向けのご案内や手続きがあるセミナー」の   | 一覧を開催日順に確認できます。※終了したセミナ-      | ーは表示されません。     |      |                   |    |          |         |            |          |
| 📄 🥪 🥒 🚺 が表示されているものはすべてご確認ください。                                  |                               |                |      |                   |    |          |         |            |          |
| 🧭 🥒 に < マークが表示されているものは、期日までにお手続きをお願いします。                        |                               |                |      |                   |    |          |         |            |          |
| 📄 🥪 🥒 🚺 を選択すると各セミナーの案内や手続き画面が表示されます。                            |                               |                |      |                   |    |          |         |            |          |
| 《受講》: 受講予定・受講中のセミナーです。                                          |                               |                |      |                   |    |          |         |            |          |
| 《上司》: 上司として登録されているセミナーです。石側に担当のこ受講生名が表示されます。こ受講生が複数の場合、人数分表示さ   | れます。                          |                |      |                   |    |          |         |            |          |
| ▼ マーン・*+标さが必要』で*ホ元1』のもの (図3) マーク:『手続きが必要』で『未完了』かつ『締切日を超過している』もの |                               |                |      |                   |    |          |         |            |          |
| 《ご案内準備中。しばらくお待ちください。》:ご案内準備中です。準備が整い次第、メールでお知らせいたします。           |                               |                |      |                   |    |          |         |            |          |

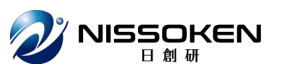

#### 表示方法を切り替えることができます。

| <b>ジマロシロのKEN</b> NISSOKENマイページ   |                                                         |          |                 | <b>8</b> a                                                                      | んにちは 受講 | 生 太郎さん ▼                          | NISSOKEN |
|----------------------------------|---------------------------------------------------------|----------|-----------------|---------------------------------------------------------------------------------|---------|-----------------------------------|----------|
| ★ TOP / マイセミナー                   |                                                         |          |                 |                                                                                 |         |                                   |          |
| マイセミナー                           |                                                         |          |                 |                                                                                 |         |                                   |          |
| ご受講&ご派遣情報 ①受講中 ②申込済 ③上司登録分の情報一覧で | す。 <del>(ま)</del> マークは手続きが必要です。詳しくは、 <u>下部</u> をご覧ください。 |          |                 |                                                                                 | 表示切替:   | 開催日順(昇順)                          | •        |
| 8月3日(木)~ SA自己成長コース               | 《受講》                                                    |          | 参加要領         回答 | <b>注</b><br>課題 当日の案内                                                            |         | 開催日順(并順)<br>開催日順(降順)<br>未完了<br>受講 |          |
| 9月10日(日)~ SC自己実現コース              | 《受講》                                                    | 過 4/16,≯ | 参加要領         回答 |                                                                                 |         | 派追倒                               |          |
| 10月11日(水)~ SGA目標実現コース(第1講)       | 《受講》                                                    | € 10/1≯  | 参加要領         回答 | ()<br>()<br>()<br>()<br>()<br>()<br>()<br>()<br>()<br>()<br>()<br>()<br>()<br>( |         |                                   |          |

【本ページ(マイセミナー)について】 (非表示)

本ページでは「ご本人が受講予定および受講中のセミナー」と「ご派遣に伴い、担当上司の方向けのご案内や手続きがあるセミナー」の一覧を開催日順に確認できます。※終了したセミナーは表示されません。

- 📄 🧼 🥒 👔 が表示されているものはすべてご確認ください。
- 🧭 🥒 に 🕏 マークが表示されているものは、期日までにお手続きをお願いします。

📄 🧭 🥒 🚺 を選択すると各セミナーの案内や手続き画面が表示されます。

- 《受講》: 受講予定・受講中のセミナーです。
- 《上司》: 上司として登録されているセミナーです。右側に担当のご受講生名が表示されます。ご受講生が複数の場合、人数分表示されます。
- (未) マーク:『手続きが必要』で『未完了』のもの
- (超過) マーク:『手続きが必要』で『未完了』かつ『締切日を超過している』もの

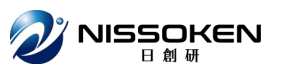

#### ご案内やお手続きがある場合、アイコンが表示されます。

| Z          | NISSOKEN NI  | SSOKENマイページ                        |                                           |          |             |                                                                                 | θ     | こんにちは 受 | 講生 太郎 さん ▼ | NISSOKEN |
|------------|--------------|------------------------------------|-------------------------------------------|----------|-------------|---------------------------------------------------------------------------------|-------|---------|------------|----------|
| ŧ٦         | TOP / マイセミナー |                                    |                                           |          |             |                                                                                 |       |         |            |          |
| <b>マ</b> 1 | イセミナー        |                                    |                                           |          |             |                                                                                 |       |         |            |          |
|            | ご受講&ご派遣      | <b>青報</b> ①受講中 ②申込済 ③上司登録分の情報一覧です。 | (₴) マークは手続きが必要です。詳しくは、 <u>下部</u> をご覧ください。 |          |             |                                                                                 |       | 表示切替:   | 開催日順(昇順)   | •        |
|            | 8月3日(木)~     | SA自己成長コース                          | 《受講》                                      |          | 参加要領        | <b>派</b> 題                                                                      | 当日の案内 | J       |            |          |
|            | 9月10日(日)~    | SC自己実現コース                          | 《受講》                                      | 超過 4/16〆 | 参加要領        |                                                                                 |       |         |            |          |
|            | 10月11日(水)~   | SGA目標実現コース(第1講)                    | 《受講》                                      | € 10/1   | <b>参加要領</b> | ()<br>()<br>()<br>()<br>()<br>()<br>()<br>()<br>()<br>()<br>()<br>()<br>()<br>( |       |         |            |          |

【本ページ(マイセミナー)について】 (非表示)

本ページでは「ご本人が受講予定および受講中のセミナー」と「ご派遣に伴い、担当上司の方向けのご案内や手続きがあるセミナー」の一覧を開催日順に確認できます。※終了したセミナーは表示されません。

- 📄 🧼 🥒 👔 が表示されているものはすべてご確認ください。
- 🧭 🥒 に 🕏 マークが表示されているものは、期日までにお手続きをお願いします。

📄 🧭 🥒 🚺 を選択すると各セミナーの案内や手続き画面が表示されます。

- 《受講》 : 受講予定・受講中のセミナーです。
- 《上司》:上司として登録されているセミナーです。右側に担当のご受講生名が表示されます。ご受講生が複数の場合、人数分表示されます。
- マーク:『手続きが必要』で『未完了』のもの
- (超過) マーク:『手続きが必要』で『未完了』かつ『締切日を超過している』もの

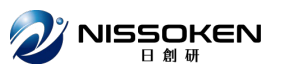

#### アイコンをクリックすると、各画面が表示されます。 この場合、SA自己成長コースの参加要領が表示されます。

|                | SSOKENマイページ                 |                                         |                    |                  |                                                                                 | θ     | こんにちは 受講 | 講生 太郎 さん ▼ | NISSOKEN |
|----------------|-----------------------------|-----------------------------------------|--------------------|------------------|---------------------------------------------------------------------------------|-------|----------|------------|----------|
| ♠ TOP / マイセミナー |                             |                                         |                    |                  |                                                                                 |       |          |            |          |
| マイセミナー         |                             |                                         |                    |                  |                                                                                 |       |          |            |          |
| ご受講&ご派遣情       | 青報 ①受講中 ②申込済 ③上司登録分の情報一覧です。 | € マークは手続きが必要です。詳しくは、 <u>下部</u> をご覧ください。 |                    | Ļ                |                                                                                 |       | 表示切替:    | 開催日順(昇順)   | •        |
| 8月3日(木)~       | SA自己成長コース                   | 《受講》                                    |                    | <b>一</b><br>参加要領 | <b>派</b>                                                                        | 当日の案内 |          |            |          |
| 9月10日(日)~      | SC自己実現コース                   | 《受講》                                    | 翹過 4/16≯           | 参加要領             |                                                                                 |       |          |            |          |
| 10月11日(水)~     | SGA目標実現コース(第1講)             | 《受講》                                    | <del>≉</del> 10/1≯ | 参加要領             | ()<br>()<br>()<br>()<br>()<br>()<br>()<br>()<br>()<br>()<br>()<br>()<br>()<br>( |       |          |            |          |

【本ページ(マイセミナー)について】 (非表示)

本ページでは「ご本人が受講予定および受講中のセミナー」と「ご派遣に伴い、担当上司の方向けのご案内や手続きがあるセミナー」の一覧を開催日順に確認できます。※終了したセミナーは表示されません。

- 📄 🧭 🥒 👔 が表示されているものはすべてご確認ください。

📄 🧭 🥒 🚺 を選択すると各セミナーの案内や手続き画面が表示されます。

- 《受講》 : 受講予定・受講中のセミナーです。
- 《上司》: 上司として登録されているセミナーです。右側に担当のご受講生名が表示されます。ご受講生が複数の場合、人数分表示されます。
- (未) マーク:『手続きが必要』で『未完了』のもの
- (超過) マーク:『手続きが必要』で『未完了』かつ『締切日を超過している』もの

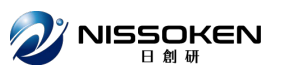

#### お手続きが未完了の場合、「未」マークが、 締切を過ぎている場合、「超過」マークが表示されます。 それぞれアイコンをクリックしてお手続きをお願いします。

| Ľ          | 「NISSOKEN NI<br>日創研 NI | SSOKENマイページ                        |                                           |         |      |                                                                                 | 0    | こんにちは 受け | 冓生 太郎 さん ▼ | NISSOKEN |
|------------|------------------------|------------------------------------|-------------------------------------------|---------|------|---------------------------------------------------------------------------------|------|----------|------------|----------|
| A          | TOP / マイセミナー           |                                    |                                           |         |      |                                                                                 |      |          |            |          |
| <b>२</b> . | イセミナー                  |                                    |                                           |         |      |                                                                                 |      |          |            |          |
|            | ご受講&ご派遣                | <b>青報</b> ①受講中 ②申込済 ③上司登録分の情報一覧です。 | (表) マークは手続きが必要です。詳しくは、 <u>下部</u> をご覧ください。 |         |      |                                                                                 |      | 表示切替:    | 開催日順(昇順)   | •        |
|            | 8月3日(木)~               | SA自己成長コース                          | 《受講》                                      |         | 参加要領 |                                                                                 | 自の案内 |          |            |          |
|            | 9月10日(日)~              | SC自己実現コース                          | 《受講》                                      | 過 4/16≯ | 参加要領 |                                                                                 |      |          |            |          |
|            | 10月11日(水)~             | SGA目標実現コース(第1講)                    | 《受講》                                      | 🕏 10/1≯ | を加要領 | ()<br>()<br>()<br>()<br>()<br>()<br>()<br>()<br>()<br>()<br>()<br>()<br>()<br>( |      |          |            |          |

【本ページ(マイセミナー)について】 (非表示

本ページでは「ご本人が受講予定および受講中のセミナー」と「ご派遣に伴い、担当上司の方向けのご案内や手続きがあるセミナー」の一覧を開催日順に確認できます。※終了したセミナーは表示されません。

- 📄 🧼 🥒 👔 が表示されているものはすべてご確認ください。
- ✓ // に (表) マークが表示されているものは、期日までにお手続きをお願いします。

📄 🧭 🥒 🚺 を選択すると各セミナーの案内や手続き画面が表示されます。

- 《受講》: 受講予定・受講中のセミナーです。
- 《上司》: 上司として登録されているセミナーです。右側に担当のご受講生名が表示されます。ご受講生が複数の場合、人数分表示されます。
- (未) マーク:『手続きが必要』で『未完了』のもの
- (超過) マーク:『手続きが必要』で『未完了』かつ『締切日を超過している』もの

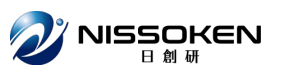

#### 事前のお手続きに締切日がある場合、締切日が表示されます。 期日内のご対応をお願いします。

締切日を過ぎると「超過」マークと日付が赤字になります。

| <b>ジロリロス NISSOKENマイページ</b><br>日前頃  |                                           | 😌 こんにちは 受講生 太郎 さん ▼ 🛛 N | NISSOKEN |
|------------------------------------|-------------------------------------------|-------------------------|----------|
| ★ TOP / マイセミナー                     |                                           |                         |          |
| マイセミナー                             |                                           |                         |          |
| ご受講&ご派遣情報 ①受講中 ②申込済 ③上司登録分の情報一覧です。 | (ま) マークは手続きが必要です。詳しくは、 <u>下部</u> をご覧ください。 | 表示切替: 開催日順(昇順)          | •        |
| 8月3日(木)~ SA自己成長コース                 | 《受講》                                      |                         |          |
| 9月10日(日)~ SC自己実現コース                | 《受講》                                      | 3 4/16 ≯ 参加要領           |          |
| 10月11日(水)~ SGA目標実現コース(第1講)         | 《受講》                                      | 10/1★ 三                 |          |

【本ページ(マイセミナー)について】 (非表示

本ページでは「ご本人が受講予定および受講中のセミナー」と「ご派遣に伴い、担当上司の方向けのご案内や手続きがあるセミナー」の一覧を開催日順に確認できます。※終了したセミナーは表示されません。

📄 🧼 🥒 👔 が表示されているものはすべてご確認ください。

📄 🧭 🥒 🚺 を選択すると各セミナーの案内や手続き画面が表示されます。

- 《受講》: 受講予定・受講中のセミナーです。
- 《上司》: 上司として登録されているセミナーです。右側に担当のご受講生名が表示されます。ご受講生が複数の場合、人数分表示されます。
- (未) マーク:『手続きが必要』で『未完了』のもの
- (超過) マーク:『手続きが必要』で『未完了』かつ『締切日を超過している』もの